## CARSI 用户远程访问流程

## (ProQuest Ebook Central 电子书)

当您在校外需要访问 ProQuest Ebook Central 电子书时,请按照以下流程 访问:

1. 请在浏览器地址栏中输入网址: <u>https://search.proquest.com/shibbolethlogin</u>。

| C . A search are sweet and (bible shall be in                                                                                                    | 0                                   |
|----------------------------------------------------------------------------------------------------|-------------------------------------|
| search.proquest.com/shibbolethiogin                                                                                                    | *                                   |
|                                                                                                    |                                     |
| Quest                                                                                                    |                                     |
|                                                                                                    |                                     |
| 本地位地沿岸间或目                                                                                                    |                                     |
| <b>查</b> 找您的单位以登求                                                                                                    |                                     |
| 单位名称                                                                                                    |                                     |
| 1 June hard 1 a                                                                                                    |                                     |
| 214                                                                                                    |                                     |
| SM<br>A T Still University                                                                                                    |                                     |
| AAE Virtual Home                                                                                                    |                                     |
| AAI@EduHr - Croatian Research and Education Federation                                                                                                    |                                     |
| Aalto-yliopisto                                                                                                    |                                     |
| Abertay University                                                                                                    |                                     |
| Aberystwyth University                                                                                                    |                                     |
| Abingdon and Witney College                                                                                                    |                                     |
| Abraham Baldwin Agricultural College                                                                                                    |                                     |
| Abu Dhabi Tourism and Culture Authority                                                                                                    |                                     |
| Academy of Arts, Architecture and Design in Prague                                                                                                    |                                     |
| Academy of Performing Arts in Prague                                                                                                    |                                     |
| Academy of Sciences Library                                                                                                    |                                     |
| Aparizatan & Dapagandala Callaga                                                                                                    |                                     |
| QUESL                                                                                                    |                                     |
|                                                                                                    |                                     |
|                                                                                                    |                                     |
|                                                                                                    |                                     |
| 谕入学校英文名称或在下拉列表中找到学校。                                                                                                    |                                     |
| 输入学校英文名称或在下拉列表中找到学校。                                                                                                    | *                                   |
| 输入学校英文名称或在下拉列表中找到学校。<br><sup>C</sup> e search.proquest.com/shibbolethlogin                                                                                                    | <b>☆</b> (                          |
| 输入学校英文名称或在下拉列表中找到学校。<br>c eserch.proquest.com/shibbolethlogin<br>Quest                                                                                                    | \$                                  |
| 输入学校英文名称或在下拉列表中找到学校。<br>c eserch.proquest.com/shibbolethlogin<br>Quest                                                                                                    | ☆_ (                                |
| 输入学校英文名称或在下拉列表中找到学校。<br>c eserch.proquest.com/shibbolethlogin<br>Quest                                                                                                    | ☆ (                                 |
| 输入学校英文名称或在下拉列表中找到学校。<br>c eserch.proquest.com/shibbolethlogin<br>Quest<br>查找您的单位以登录                                                                                                    | <b>☆</b> (                          |
| 输入学校英文名称或在下拉列表中找到学校。<br>c eserch.proquest.com/shibbolethlogin<br>Quest<br>查找您的单位以登录                                                                                                    | ☆ (                                 |
| 输入学校英文名称或在下拉列表中找到学校。<br><sup>C</sup> ■ search.proquest.com/shibbolethlogin<br>Quest                                                                                                    | \$<br>(                             |
| 输入学校英文名称或在下拉列表中找到学校。<br>C ● search.proquest.com/shibbolethlogin<br>Quest<br>查找您的单位以登录<br>southwest jiaotong university                                                                                                    | ☆ (                                 |
| 输入学校英文名称或在下拉列表中找到学校。<br>C ● search.proquest.com/shibbolethlogin<br>Quest<br>查找您的单位以登录<br>southwest jiaotong university                                                                                                    | \$<br>(                             |
| 输入学校英文名称或在下拉列表中找到学校。<br>C ● search.proquest.com/shibbolethlogin<br>Quest<br>查找您的单位以登录<br>southwest jiaotong university                                                                                                    | ¥ (                                 |
| 输入学校英文名称或在下拉列表中找到学校。<br>C ● search.proquest.com/shibbolethlogin<br>Quest<br>查找您的单位以登录<br>southwest jiaotong university                                                                                                    | <b>☆</b> (                          |
| 输入学校英文名称或在下拉列表中找到学校。<br>℃ ● search.proquest.com/shibbolethlogin<br>Quest<br>查找您的单位以登录<br>southwest jiaotong university<br>Southern Crescent Technical College<br>Southern Regional Technical College<br>Southern Regional Technical College<br>Southern Regional Technical College<br>Southern Regional Technical College                                                                                                    | ¥ (                                 |
| 输入学校英文名称或在下拉列表中找到学校。<br>C ● search.proquest.com/shibbolethlogin<br>Quest<br>查找您的单位以登录<br>southwest jiaotong university                                                                                                    | <b>☆</b>                            |
| 输入学校英文名称或在下拉列表中找到学校。<br>C ● search.proquest.com/shibbolethlogin<br>Quest<br>查找您的单位以登录<br>Southews Jiaotong university                                                                                                    | ☆ (                                 |
| 输入学校英文名称或在下拉列表中找到学校。<br>C ● search.proquest.com/shibbolethlogin<br>Quest<br>查找您的单位以登录<br>southewst jiaotong university                                                                                                    | <b>☆</b> (                          |
| 输入学校英文名称或在下拉列表中找到学校。<br>C ● search.proquest.com/shibbolethlogin<br>Quest<br>查找您的单位以登录<br>Southern Crescent Technical College<br>Southern Medical University<br>Southern Regional College<br>Southern Regional College<br>Southern Regional College<br>Southern Regional College<br>Southern Taiwan University of Science and Technology Library 南靈科技大學圖書館<br>Southern University of Science and Technology<br>Southern University of Science and Technology<br>Southern College<br>Southwart Kollege<br>Southwest Baptist University                                                                                                    | <b>*</b>                            |
| 输入学校英文名称或在下拉列表中找到学校。<br>C ● search.proquest.com/shibbolethlogin<br>Quest<br>查找您的单位以登录<br>southwest jiaotong university ②                                                                                                    | <b>☆</b> (                          |
| 输入学校英文名称或在下拉列表中找到学校。<br>C ● search.proquest.com/shibbolethlogin<br>Quest<br>查找您的单位以登录<br>southwest jiaotong university ② Q<br>Southern Crescent Technical College<br>Southern Regional Icchnical College<br>Southern Regional Icchnical College<br>Southern Regional Icchnical College<br>Southern Taiwaa University of Science and Technology Library 南曼科技大學圖書館<br>Southern University of Science and Technology Library 南曼科技大學圖書館<br>Southwast Jiaotong University<br>Southwest Jiaotong University<br>Southwest Jiaotong University<br>Southwest Jiaotong University                                                                                                    | <b>☆</b> (                          |
| 输入学校英文名称或在下拉列表中找到学校。<br>C ● search.proquest.com/shibbolethlogin<br>Quest<br>查找您的单位以登录<br>southwest jiaotong university ② Q<br>Southern Regional College<br>Southern Regional College<br>Southern Regional College<br>Southern Regional Technical College<br>Southern Regional Technical College<br>Southern Regional Technical College<br>Southern Regional Technical College<br>Southern Regional Technical College<br>Southern Taiwan University of Science and Technology Library 兩麼科技大學圖書館<br>Southern University of Science and Technology<br>Southyport College<br>Southwest Baptist University<br>Southwest Baptist University<br>Southwest Minzu University<br>Southwest Minzu University<br>Southwest Faxas Junior College                                                                                                    | ☆ (                                 |
| 输入学校英文名称或在下拉列表中找到学校。<br>C ● search.proquest.com/shibbolethlogin<br>Quest<br>查找您的单位以登录<br>Southewst jiaotong university                                                                                                    | ☆ (                                 |
| 输入学校英文名称或在下拉列表中找到学校。<br>C ● search.proquest.com/shibbolethlogin<br>Quest<br>查找您的单位以登录<br>southewst jiaotong university                                                                                                    | ☆                                   |
| 输入学校英文名称或在下拉列表中找到学校。<br>C ● search.proquest.com/shibbolethlogin<br>Quest<br>查找您的单位以登录<br>Southern Crescent Technical College<br>Southern Medical University<br>Southern Regional College<br>Southern Regional College<br>Southern Regional College<br>Southern Taiwan University of Science and Technology Library 南盛科技大學圖書館<br>Southern University of Science and Technology Library 南國科技大學圖書館<br>Southern University of Science and Technology Library 南國科技大學圖書館<br>Southwest Baptist University<br>Southwest Baptist University<br>Southwest Baptist University<br>Southwest Baptist University<br>Southwest Baptist University<br>Southwest Inize University<br>Southwest University<br>Southwest University                                                                                                    | *                                   |
| 命入学校英文名称或在下拉列表中找到学校。 C ● search.proquest.com/shibbolethlogin Quest 查找您的单位以登录 Southern Crescent Technical College Southern Regional College Southern Regional College Southern Taiwan University of Science and Technology Library 南靈科技大學圖書館 Southern Crescent Technical College Southern University of Science and Technology Library 南靈科技大學圖書館 Southern University of Science and Technology Library 南靈科技大學圖書館 Southwest Dationg University Southwest College Southwest College Southwest Library Routersity Southwest College Southwest College Southwest College Southwest College Southwest College Southwest College Southwest University Southwest Iniversity Southwest Iniversity Southwest Iniversity Southwest University Southwest University Southwest University Southwest University Southwest Exas Junio College Southwest University Southwest University Southwest University Southwest University Southwest University Southwest Exas Junio College Southwest University Southwest Exas Junio College Southwest University Southwest Exas Junio College Southwest University Southwest Exas Junio College Southwest Exas Junio College Southwest Exas                                                                                                    | *                                   |
| 命入学校英文名称或在下拉列表中找到学校。 ② ● search.proquest.com/shibbolethlogin Quest 查找您的单位以登录 Southwest jiaotong university ② ● Southern Crescent Technical College Southern Regional College Southern Regional College Southern Regional College Southern Regional College Southern Regional College Southern Regional College Southern Iniversity of Science and Technology Library 南臺科技大學圖書館 Southern University of Science and Technology Library 南臺科技大學圖書館 Southern University of Science and Technology Library 南臺科技大學圖書館 Southern University of Science and Technology Library 南臺科技大學圖書館 Southwest Baptitu University Southwest Minzu University Southwest Minzu University Southwest Minzu University Southwest Minzu University Southwest Jiaotong University Southwest Jiaotong University Southwest Minzu University Southwest Minzu University </td <td>*</td>                                                                                                    | *                                   |
| <ul> <li>● Search.proquest.com/shibbolethlogin</li> <li>■ Search.proquest.com/shibbolethlogin</li> <li>■ Search.proquest.com/shibbolethlogin</li> <li>■ Stat&amp; Different Construction (State Construction (State</li></ul> | ☆<br>●<br>Matocome Preferences 工作人员 |

3. 点击学校名称,页面会自动跳转到学校登录页面,输入一卡通账号和密码。

| 西南交通大學<br>Southwest Jiaotong University | 图书馆<br>LIBRARY        |                | 首页     |
|-----------------------------------------|-----------------------|----------------|--------|
|                                         | 2 m                   |                |        |
|                                         | 用户名: 学号/工号/一卡通卡号/借阅证号 | $(\mathbb{R})$ |        |
|                                         | 密码:初始密码为证件号码后6位       |                |        |
|                                         | 忘12899<br>登录          | 用户登录           | 1000   |
| 1110                                    | 第 统一身份认证 % 扫码登录       |                | 17 mil |
|                                         |                       |                | ALL OF |

4. 认证成功后进入 ProQuest 统一检索平台,平台默认选定学校已订购的 PQDT Global 学位论文数据库、Research Library 等 5 个数据库。

| ProQuest                        | 9 🖬 👤 😗        |
|---------------------------------|----------------|
| 基本检索 高级检索 出版物 浏览 数据库(5)         |                |
|                                 |                |
|                                 |                |
|                                 |                |
| 所有  学术期刊  书籍  视频和音频  学位论文       | 更多•            |
| 输入检索词                           | Q              |
| ■全文文献 ■ 同行评审 🕑                  | 检索技巧           |
|                                 |                |
| 4. "人民"也加加国际国际方式。2. "这个人        | HIJ JAN SCALES |
|                                 |                |
| 您正在搜索的数据库5包含学术期刊,书籍,视频和音频学位论文,报 | 氏及更多.          |
|                                 |                |

需要一些帮助或指导?

5. 如果读者只需使用 Ebook Central 电子书,请点击导航栏"数据库",并只 勾选 Ebook Central。

| 选择数据库<br>提示可通过添加快捷方式,快速选定一个或多个数据库进行检索。                                                                                                    |            |          |
|----------------------------------------------------------------------------------------------------|------------|----------|
| 选择要检索的数据库,然后单击使用选定的数据库转到检索表格。                                                                                                    | 傾          | 更用选定的数据库 |
| 粗略直看   详细直看                                                                                                    | 按名称查看      | 按主题查看    |
| 请注意,数据库中的内容主要使用英语,除非以下另有说明。<br>□ 标记全部                                                                                                    |            | 提供全文文献   |
| Business Market Research Collection (1986 - 至今) ●<br>This database contains company industry economic and geopolitical market research from three sources, includin<br>Company Profiles, OxResearch from Oxford Analystica, and Snapshots.<br>主题标志 商业<br>重看标题对表 <sup>1</sup> | g Hoover's |          |
| <ul> <li>Coronavirus Research Database 3</li> <li>A free health and medical research database for openly available content related to the COVID-19 outbreak.</li> <li>主题领域 已取消分配</li> </ul>                                                                                  |            | <b>(</b> |
| Z Ebook Central ●<br>Multidisciplinary - e-books<br>主题领域: 已取消分配                                                                                                    |            |          |
| <ul> <li>ProQuest Dissertations &amp; Theses Global ①</li> <li>Multidisciplinary - dissertations</li> <li>主睡领域: 已取得分配</li> </ul>                                                                                                    |            |          |
| ○ Research Library ①<br>Multidisciplinary subject coverage from scholarly, trade, and consumer publications<br>主题领述, ProQuest Research Library 综合排刊数据库,已取消分配<br>宣看标题列表 ⑦                                                                                                    |            | Ē        |